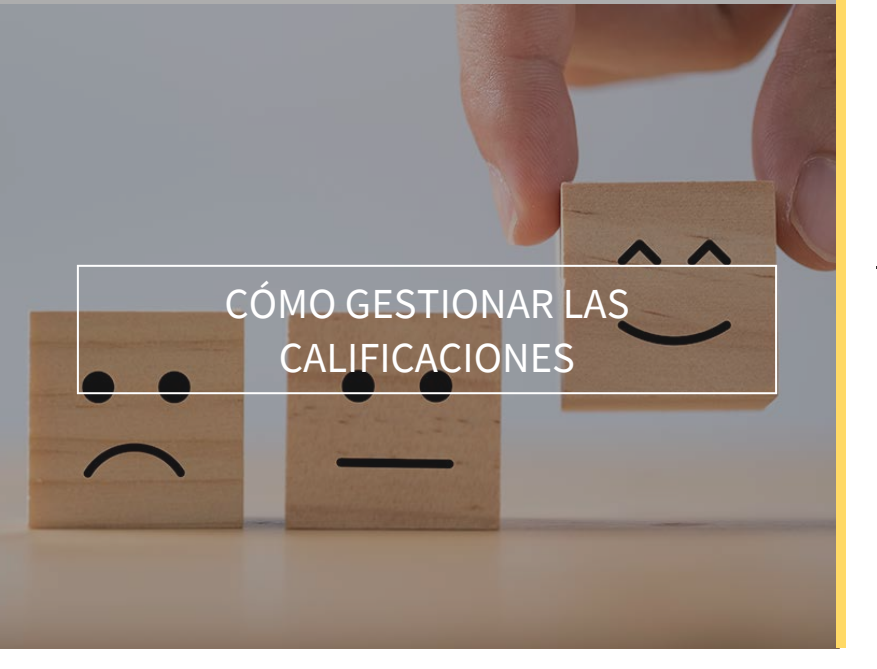

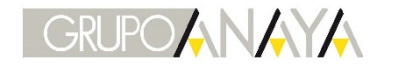

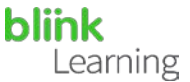

# ÍNDICE DEL MANUAL

- Pestaña de calificaciones
- Ficha del estudiante
- Editar notas y calificar ejercicios •
- Descargar calificaciones
- Pestaña de calificaciones

Para gestionar las notas de tu alumnado, accede a la clase que deseas revisar desde la sección **Clases** y sitúate en la pestaña **CALIFICACIONES** 

| Destalana                                | Ξ Geografía e Hist                           | oria (DEMO          | ))                |                                   |                      |                     | •                            | 10          |
|------------------------------------------|----------------------------------------------|---------------------|-------------------|-----------------------------------|----------------------|---------------------|------------------------------|-------------|
| 1 45                                     | USUARIOS CONTENIDOS CARPETA                  | AS COMPARTIDAS      | CALIFICACION      | ES DEBERES FORO                   |                      |                     |                              |             |
| Contenido                                | Contenido seleccionado<br>Blink Activities 🗸 |                     |                   |                                   | Incluir ejercicios s | in calificación 🛛 🗹 | Incluir ejercicios de respue | sta ablerta |
| 🗩 Mensajes                               | Estudiantes                                  | Media<br>ejercícios | Media<br>exámenes | Lengua castellana<br>y literatura | Ciencias sociales    | Matemáticas •       | Ciencias naturales •         | English     |
| Catálogo                                 | Media de la clase                            | 3,4                 |                   | 5,5                               | 5,3                  | 1,9                 | 3,7                          | 1,8         |
| Historial<br>Geografia e Historia (DEMO) | Ben<br>Edison                                | 3,5                 | •                 | 6                                 | 6,9                  | 0                   | 4,7                          | 2           |
| 2º ESO 8 Célculo<br>1º ESO 8 Economia    | José<br>Gómez García                         | 2,8                 | 4                 | 3,7                               | 3,6                  | 2,3                 | 3,3                          | 2           |
|                                          | Catalina<br>memández                         | 3,0                 | •                 | 6,5                               | 5,6                  | 1,3                 | 2,7                          | 2           |
|                                          | Mika<br>Larsson                              | 3,8                 | •                 | 6,8                               | 5,7                  | 2                   | 4,4                          | 2           |
| •• Learning                              | Amera<br>Magoro                              | 3,8                 |                   | 7,1                               | 4,2                  | 2,3                 | 3,8                          | 2           |

Desde el desplegable Contenido seleccionado puedes seleccionar el libro que quieres consultar, en caso de tener más de un libro asignado a la clase.

| tiesa Padrana                            | 😑 🛛 Geografía e Histo                          | oria (DEMO    |              |                                   |                      |                 |   | •                            |             |
|------------------------------------------|------------------------------------------------|---------------|--------------|-----------------------------------|----------------------|-----------------|---|------------------------------|-------------|
| 2 183                                    | USUARIOS CONTENIDOS GARPETAS                   | 5 COMPARTIDAS | CALIFICACION | ES DEBERES FORD                   |                      |                 |   |                              |             |
| Contenido                                | Contenido seleccionado<br>Blink Activities     |               |              |                                   | incluir ejercicios s | in calificación | ľ | incluir ejercicios de respue | sta abierta |
| 🔍 Mensajes                               | Blink Activities<br>Gold Experience B2 eText + |               | 1            | Lengua castellana<br>y literatura | Ciencias sociales    | Matemáticas     | • | Gencias naturales 🝨          | English     |
| Catálogo                                 | Media de la clase                              | 3,4           | •            | 5,5                               | 5,3                  | 1,9             |   | 3,7                          | 1,8         |
| Historial<br>Geografia e Historia (DEVO) | Ben<br>Edison                                  | 3,5           |              | 6                                 | 6,9                  | 0               |   | 4,7                          | 2           |
| 2º ESO 8 Calculo<br>1º ESO 8 Economía    | José<br>Gómez Garcia                           | 2,8           | •            | 3,7                               | 3,6                  | 2,3             |   | 3,3                          | 2           |
|                                          | Catalina<br>Hernández                          | 3,0           | ÷            | 6,5                               | 5,6                  | 1,3             |   | 2,7                          | 2           |
|                                          | Mika<br>Larsson                                | 3,8           | -            | 6,8                               | 5,7                  | 2               |   | 4,4                          | 2           |
| •• Learning                              | Amera<br>Magoro                                | 3,8           |              | 7,1                               | 4,2                  | 2,3             |   | 3,8                          | 2           |

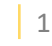

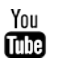

También puedes consultar las notas medias en función de los filtros que apliques. Si incluyes ejercicios que aún no tienen calificación o ejercicios que todavía esperan una revisión por tu parte, la media se realizará contando con un cero en aquellos ejercicios que no estén calificados en la ficha del estudiante. Para ello solo tendrás que poner o quitar el tic verde en estas opciones:

GRUPOANAYA

Learning

| 1- | Incluir ejercicios sin calificación       |
|----|-------------------------------------------|
|    |                                           |
| 2- | V Incluir ejercicios de respuesta abierta |

Haz clic en la **flecha** de cada unidad **para desplegar** sus actividades y de nuevo en la misma flecha para desplegar los ejercicios.

| UraPeters                                 | ∃ Geografía e Histo          | oria (DEMC          | ))                 |                                   |                    |                              |                               | 10               |
|-------------------------------------------|------------------------------|---------------------|--------------------|-----------------------------------|--------------------|------------------------------|-------------------------------|------------------|
| 71. 5                                     | USUARIOS CONTENIDOS CARPETAS | S COMPARTIDAS       | CALIFICACIONE      | S DEBERES FORO                    |                    |                              |                               |                  |
| Contenido                                 | Contenido seleccionado       |                     |                    |                                   | Incluir ejercicios | sin calificación             | 🖌 Incluir ejercicios de resp  | uesta ablerta    |
| SA Clases                                 | Blink Activities V           |                     |                    |                                   |                    |                              |                               |                  |
| (m) Mensajes                              | Estudiantes                  | Media<br>ejercicios | Media<br>extimenes | Lengua castellana<br>y literatura | Actividades        | El lenguaje y las<br>lenguas | Sustantivos y<br>definiciones | Classify         |
| Catálogo                                  | Media de la clase            | 3,4                 |                    | 5,5                               | 5,5                | 8,7                          | 9,1                           | 8,5              |
| Historial<br>Geografia e Historia (DEVIO) | Ben<br>Edison                | 3,5                 | ·                  | 6                                 | ō                  | 8,3<br>1 intentos            | 10<br>3 intentos              | 8,8<br>1 intent: |
| 2º ESO 8 Céloulo<br>1º ESO 8 Economia     | José<br>Gómez García         | 2,8                 |                    | 3,7                               | 3,7                | 8,3<br>3 intentos            | 0<br>2 intentos               | 7,5<br>2 intent: |
|                                           | Catalina<br>Hernández        | 3,0                 |                    | 6,5                               | 6,5                | 8,3<br>1 Intentos            | 10<br>2 intentos              | 10<br>2 intent:  |
|                                           | Mika<br>Larsson              | 3,8                 | ·                  | 6,5                               | 6,8                | 10<br>3 intentos             | 10<br>3 intentos              | 8,8<br>1 intenti |
| •• Learning                               | Amera<br>Magoro              | 3,8                 |                    | 7,1                               | 7,1                | 10                           | 10<br>2 intentes              | 10<br>Distant    |

Si en alguna columna aparece un **punto rojo** significa que esa actividad contiene ejercicios que deben ser corregidos y puntuados por el docente.

|            | Geografía e Historia (DI                     | EMO)                |                    |                                    |                   |                   |                      |                          | + 1 0           |
|------------|----------------------------------------------|---------------------|--------------------|------------------------------------|-------------------|-------------------|----------------------|--------------------------|-----------------|
| ٥          | USUARIOS CONTENIDOS CARPETAS                 | COMPARTIDAS         | CALIFICACION       | ES DEBERES FORO                    |                   |                   |                      |                          |                 |
| 2.2<br>8.8 | Contenido seleccionado<br>Blink Activities 🗸 |                     |                    |                                    |                   | 💽 Incluir ejercio | ios sin calificación | Incluir ejercicios de re | spuesta abierta |
|            | Estudiantes                                  | Media<br>ejercicios | Media<br>extimenes | tengua castellaria<br>y literatura | Ciencias sociales | Matemáticas •     | Ciencias naturales 🔸 | English •                | Tecnología      |
|            | Media de la clase                            | 3,4                 | •                  | 5,5                                | 5,3               | 1,9               | 3,7                  | 1,8                      | 2,1             |
|            | Ben<br>Editor                                | 3,5                 | ÷                  | 6                                  | 6,9               | 0                 | 4,7                  | 2                        | 1,2             |
|            | José<br>Dómez Darcía                         | 2,8                 |                    | 3,7                                | 3,6               | 2,3               | 3,3                  | 2                        | 1,6             |
|            | Catalina<br>Hernändez                        | 3,0                 | •                  | 6,5                                | 5,6               | 1,3               | 2,7                  | 2                        | 0               |
|            | Mika<br>Lanston                              | 3,8                 |                    | 6,8                                | 5,7               | 2                 | 4,4                  | 2                        | 2               |
| <b>EQ</b>  | Amera                                        | 3,8                 |                    | 7,1                                | 4,2               | 2,3               | 3,8                  | 2                        | 3,2             |

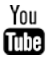

Despliega la unidad y la actividad para ver las columnas de los ejercicios que aparecen con un icono de un lápiz rojo. Estos ejercicios están marcados con una letra "P".

| Ξ          | Geografía e Historia (D                        | EMO)                |                   |                |             |                                  |                         | ÷                          | + 1 0           |
|------------|------------------------------------------------|---------------------|-------------------|----------------|-------------|----------------------------------|-------------------------|----------------------------|-----------------|
| ٥          | USUARIOS CONTENIDOS CARPETA                    | COMPARTIDAS         | GALIFICACION      | ES DEBERES FOR | D           |                                  |                         |                            |                 |
| 2.2<br>2.4 | Contenido seleccionado<br>Blink Activities 🗸 🗸 |                     |                   |                |             | 📝 incluir elem                   | ciclos sin calificación | ✓ incluir ejercicios de re | iquesta adierta |
|            | Estudiantes                                    | Media<br>ejercicios | Media<br>exámenes | Matemáticas    | Actividades | Señala la respuesta<br>corriecta | Test                    | Sistemas lineales          | ShortAnswers    |
|            | Media de la clase                              | 3,4                 | 4                 | 1,9            | 1,9         | 8                                | o                       | 0                          | 0               |
|            | Ben<br>Edison                                  | 3,5                 | ·                 | 0              | o           |                                  | 0<br>2 intentos         | P                          | Ρ               |
|            | José<br>Gómez Garda                            | 2,8                 |                   | 2,3            | 2,3         | 8<br>3 intentos                  | 0<br>3 intentos         | P<br>3 intentos            | P<br>1 intentos |
|            | Getalina<br>Hemández                           | 3,0                 |                   | 1,3            | 1,3         | 10<br>2 intentos                 | 0<br>Lintentos          | P<br>3 intentos            | P C             |
|            | Mika<br>Larsson                                | 3,8                 |                   | 2              | 2           | 6<br>3 intentos                  | 0<br>3 intentos         | P                          | P<br>3 intentos |
| 2          | Amera                                          | 3,8                 |                   | 2,3            | 2,3         | 8<br>1 Interative                | 0                       | P                          | p<br>t annotae  |

Si en algún caso, el ejercicio aparece con un guion medio, será porque el alumno o alumna no ha realizado el ejercicio.

| Ξ          | Geografía e Historia (DI                       | EMO)                |                   |                 |             |                                 |                        |                            | + 1 0           |
|------------|------------------------------------------------|---------------------|-------------------|-----------------|-------------|---------------------------------|------------------------|----------------------------|-----------------|
| ٥          | USUARIOS CONTENIDOS CARPETAS                   | COMPARTIDAS         | CALIFICACIONE     | ES DEBERES FORD |             |                                 |                        |                            |                 |
| 2.2<br>2.1 | Contenido seleccionado<br>Blink Activities 🗸 🗸 |                     |                   |                 |             | 🗹 incluir ejen                  | icios sin calificación | 🖌 incluir ejercicios de re | spuesta ablerta |
|            | Estudiantes                                    | Media<br>ejercicios | Media<br>exámenes | Hatemáticas •   | Actividades | Señaia la respuesta<br>correcta | Test                   | Sistemas lineales          | ShortAnswers    |
|            | Media de la clase                              | 3,4                 |                   | 1,9             | 1,9         | 8                               | 0                      | 0                          | 0               |
|            | Ben<br>Edison                                  | 3,5                 |                   | 0               | 0           | ⇒⊙                              | 0<br>2 intentos        | p.                         | Ρ               |
|            | José<br>Gómez García                           | 2,8                 | 9                 | 2,3             | 2,3         | 8<br>3 intentos                 | 0<br>3 intentos        | p:<br>3 intentos           | p<br>1 intentos |
|            | Getalina<br>Hernández                          | 3,0                 |                   | 1,3             | 1,3         | 10<br>2 intentos                | 0<br>Lintentos         | P<br>B Intentos            | P               |
|            | Mika<br>Larsson                                | 3,8                 |                   | 2               | 2           | 6<br>3 intentos                 | 0<br>3 intentos        | P                          | P<br>3 intentos |
|            | Amera<br>Magoro                                | 3,8                 |                   | 2,3             | 2,3         | ŝ<br>1 intentro                 | 0                      | P                          | P               |

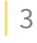

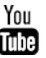

De las columnas desplegadas con los ejercicios, puedes pulsar sobre cualquier nota o símbolo que aparezca en la fila de un alumno o alumna para acceder a ellos y revisarlos.

|            | Geografía e Historia (Di                     | EMO)                |                   |                 |             |                                 |                         |                            | + 1 0           |
|------------|----------------------------------------------|---------------------|-------------------|-----------------|-------------|---------------------------------|-------------------------|----------------------------|-----------------|
| ٥          | USUARIOS CONTENIDOS CARPETAS                 | COMPARTIDAS         | CALIFICACION      | ES DEBERES FORD |             |                                 |                         |                            |                 |
| 8.8<br>8.8 | Contenido seleccionado<br>Blink Activities 🗸 |                     |                   |                 |             | 🗹 induirejen                    | cicios sin calificación | 🗹 incluir ejercicios de re | souesta abierta |
|            | Estudiantes                                  | Media<br>ejercicios | Media<br>exámenes | Matemáticas 🕴   | Actividades | Señala la respuesta<br>correcta | Test                    | Sistemas lineales          | ShortAnswers    |
|            | Media de la clase                            | 3,4                 | ÷                 | 1,9             | 1,9         | 8                               | o                       | 0                          | 0               |
|            | Ben<br>Edison                                | 3,5                 |                   | 0               | o           | <b>-</b>                        | 0<br>2 intentos         | i k                        | P               |
|            | José<br>Gómez Garcia                         | 2,8                 | ÷                 | 2,3             | 2,3         | 8<br>3 intentos                 | 0<br>3 intentos         | P<br>3 intentos            | P<br>1 intentos |
|            | Getalina<br>Hernändez                        | 3,0                 |                   | 1,3             | 1,3         | 10<br>2 intentos                | 0<br>Lintentos          | P<br>B Intentos            | P               |
|            | Mika<br>Lersson                              | 3,8                 |                   | 2               | 2           | 6<br>3 intentos                 | 0<br>3 intentos         | P                          | P<br>3 intentos |
| 0          | Amera                                        | 3,8                 |                   | 2,3             | 2,3         | S<br>1 Intentions               | 0                       | P                          | p               |

## • Ficha del estudiante

Sitúate en la pestaña USUARIOS para acceder a la ficha de cada uno de los alumnos o alumnas. Para ello, haz clic sobre el botón de VER FICHA que hay debajo de cada perfil.

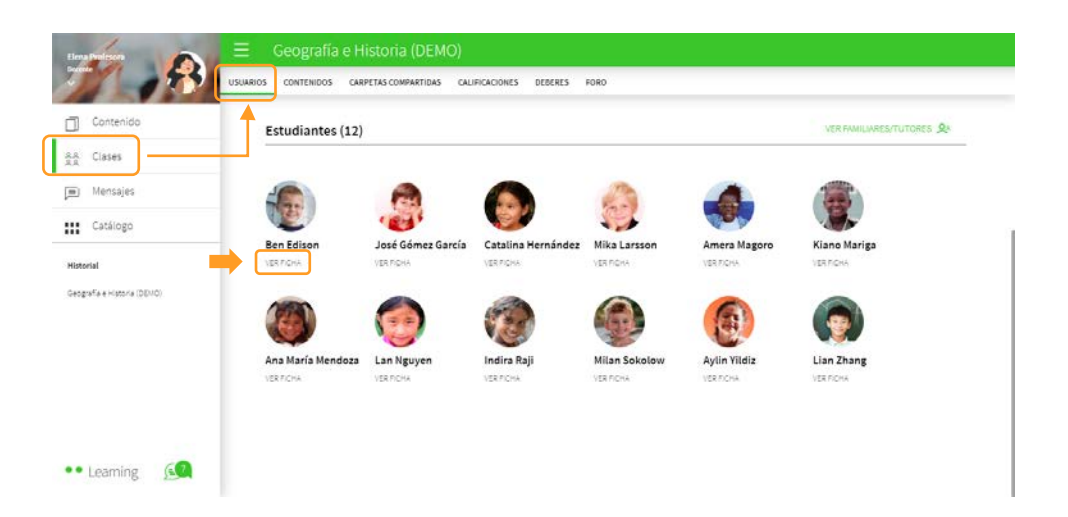

También puedes acceder a las fichas desde la pestaña CALIFICACIONES, clicando sobre el nombre del estudiante.

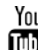

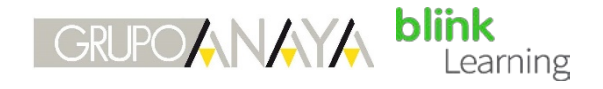

| Liena Profeson                           | Ξ Geografía e Histo         | oria (DEMO          | D)                |                                   |                      |                     | •                              | 10          |  |
|------------------------------------------|-----------------------------|---------------------|-------------------|-----------------------------------|----------------------|---------------------|--------------------------------|-------------|--|
| 77 453                                   | USUARIOS CONTENIDOS CARPETA | S COMPARTIDAS       | CALIFICACION      | DEBERES FORO                      |                      |                     |                                |             |  |
| Contenido                                | Contenido seleccionado      |                     |                   |                                   | incluir ejercicios s | in calificación 🛛 🔽 | r incluír ejercicios de respue | sta abierta |  |
| AR Clases                                | Blink Activities 🗸          |                     |                   |                                   |                      |                     |                                |             |  |
| (iii) Mensajes                           | Estudiantes                 | Media<br>ejercicios | Media<br>exámenes | Lengua castellana<br>y literatura | Ciencias sociates    | Matemáticas •       | Ciencias naturales •           | English     |  |
| Catálogo                                 | Media de la clase           | 3,4                 |                   | 5,5                               | 5,3                  | 1,9                 | 3,7                            | 1,8         |  |
| Historial<br>Geografia e Historia (DEMO) | Ben<br>Edison               | 3,5                 |                   | 0                                 | 6,9                  | 0                   | 4,7                            | 2           |  |
|                                          | José<br>Gómez Garda         | 2,8                 | 8.0               | 3,7                               | 3,6                  | 2,3                 | 3,3                            | 2           |  |
|                                          | Catalina<br>Hemández        | 3,0                 | -                 | 6,5                               | 5,6                  | 1,3                 | 2,7                            | 2           |  |
|                                          | Mika<br>Lasson              | 3,8                 | ÷                 | 6,8                               | 5,7                  | 2                   | 4,4                            | 2           |  |
| 🔹 Learning 🔣                             | Amera<br>Mazoro             | 3,8                 | 2                 | 7,1                               | 4,2                  | 2,3                 | 3,8                            | 2           |  |

Aquí puedes ver la evolución del alumno o alumna, acceder a sus ejercicios y aplicar los filtros.

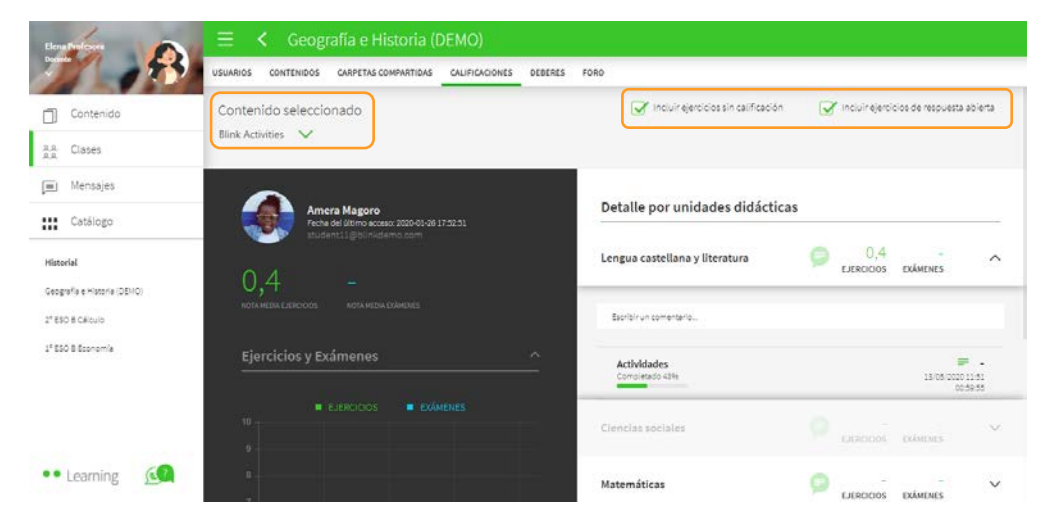

En la parte izquierda podrás ver un gráfico con la evolución del curso escolar del alumno o alumna, incluyendo la nota media de ejercicios y exámenes, si los hubiese.

En la parte derecha está el apartado Detalle por unidades didácticas. Despliega las unidades clicando en la flecha para ver con más detalle las actividades que contienen y si están completadas por el alumno o alumna.

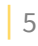

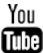

### CÓMO GESTIONAR LAS CALIFICACIONES

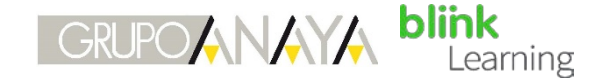

| cha del último acceso: 2020-01-26 17:52:51 | Detalle por unidades didác     | ticas                       |                 |
|--------------------------------------------|--------------------------------|-----------------------------|-----------------|
| dent11@bilnkdeme.com                       | Lengua castellana y literatura | 0,4<br>Ejercicios exámenes  | Ć               |
| NOTA MEDIA EXÁMENES                        | Escribir un comentario         |                             |                 |
| enes ^                                     | Actividades<br>Completado 45%  | =<br>15/05/2020 11<br>00:59 | -<br>:51<br>:55 |
|                                            | Ciencias sociales              | EJERCICIOS EXÁMENES         | ~               |
|                                            | Matemáticas                    | EJERCICIOS EXÁMENES         | ~               |
|                                            | Ciencias naturales             | EJERCICIOS EXÁMENES         | ~               |
|                                            |                                |                             |                 |

Puedes enviar un mensaje desde el cuadro que indica Escribir un comentario... de cada una de las unidades y revisar o incluso editar los ejercicios clicando sobre Actividades

| Liena Profesors             | 😑 Κ Geografía e Historia (DEMO)                                                             |                                     |                                         |
|-----------------------------|---------------------------------------------------------------------------------------------|-------------------------------------|-----------------------------------------|
| 1 1 2 3                     | USUARIOS CONTENIDOS CARPETAS COMPARTIDAS CALIFICACIONES DEBER                               | ES FORO                             |                                         |
| Contenido                   | Contenido seleccionado                                                                      | Incluir ejercicios sin calificación | Incluir ejercicios de respuesta abierta |
| AA Clases                   | Blink Activities 🗸                                                                          |                                     |                                         |
| 🗐 Mensajes                  | ~                                                                                           |                                     |                                         |
| Catálogo                    | Amera Magoro<br>Fecha del último acceso: 2020-01-26 17:32:51<br>student 11 föllindingen pom | Detalle por unidades didácticas     |                                         |
| Historial                   |                                                                                             | Lengua castellana y literatura      | D,4 A                                   |
| Geografia e Historia (DEMO) | 0,4 -<br>Nota medua ejercijos Nota medua exámenes                                           |                                     | )                                       |
| 2º ESO 8 Célculo            |                                                                                             | Escribir un comentario              |                                         |
| 1º ESO B Economía           | Ejercicios y Exámenes ^                                                                     | Actividades<br>Completado 4399      | 13/05/2020 11.51                        |
|                             | 10 ELERCICIOS EXÁMENES                                                                      | Ciencias sociales                   |                                         |
| 👓 Learning 🛛 🙆              | 8.<br>                                                                                      | Matemáticas                         |                                         |

Una vez entres en sus actividades, desde aquí podrás editar las notas de los ejercicios del alumno o alumna, dejar comentarios, anotaciones, navegar por sus ejercicios e incluso navegar entre los alumnos.

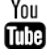

## • Editar notas y calificar ejercicios

Cuando accedes a uno de los ejercicios, puedes editar la calificación del estudiante, dejarle un comentario, una anotación, un subrayado o escritura a mano con el lápiz.

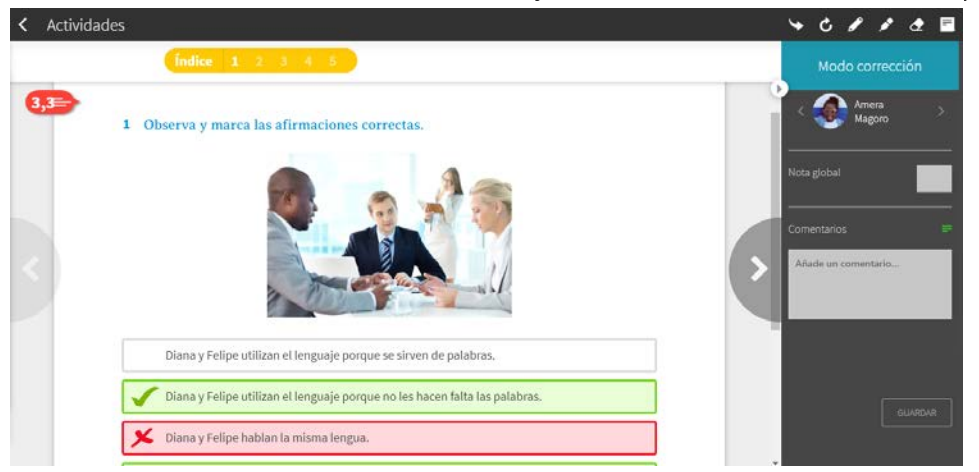

Pulsa sobre la nota del ejercicio para poder editarla. Añade un comentario que después verá el alumno o alumna en su ejercicio y edita la nota si así lo consideras. Después selecciona Aceptar para que se guarden los cambios.

| < Actividades |                          | \ C \$ \$ \$ € ■    |
|---------------|--------------------------|---------------------|
|               |                          | мс                  |
| Ell           | enguaje y las            |                     |
| len           | 🖌 Nota transparencia 💦 🗙 |                     |
|               | Nota Comentario          | A<br>Hota<br>global |
|               | (Areptar)                |                     |
|               |                          |                     |

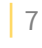

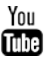

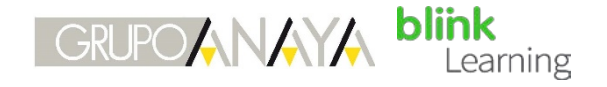

Navega por los ejercicios que componen esta actividad pulsando en los botones de las flechas para avanzar o retroceder. Vuelve a la ficha pulsando en el botón de atrás.

| <ul> <li>Actividades</li> </ul> |                                                    |                                                     | 4 | ¢ | 1 | , | ₫ | N.        |
|---------------------------------|----------------------------------------------------|-----------------------------------------------------|---|---|---|---|---|-----------|
|                                 | Índice 1 2 3 4 5                                   |                                                     |   |   |   |   | N | IC        |
|                                 | Sustantivos y definiciones                         | 2                                                   |   |   |   |   |   |           |
| <                               | 2 🖉 Une cada definición con su térr<br>El narrador | mino:<br>Conjunto de aventuras que suceden          |   | • | ( | > |   | ta<br>bal |
|                                 | Los personajes                                     | Es quien cuenta la historia                         |   |   |   |   |   |           |
|                                 | El espacio                                         | Es el momento en el que suceden los<br>hechos       |   |   |   |   |   |           |
|                                 | El tiempo                                          | Es el lugar o lugares donde transcurre la<br>acción |   |   |   |   |   |           |
|                                 | La acción                                          | Las criaturas que aparecen en el relato             |   |   |   |   |   |           |

También puedes realizar otras acciones desde la barra de navegación superior; Compartir el enlace de esa actividad en otra plataforma.

Repetir actividad para resetear las respuestas y que la alumna o alumno pueda volver a repetirla.

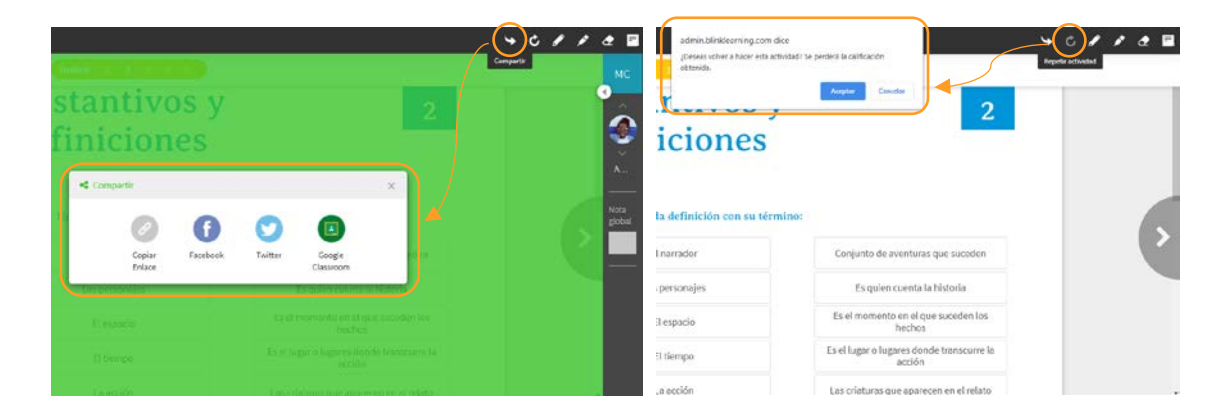

Y utilizar las herramientas de Lápiz, Subrayador, Borrador y Añadir nota personal.

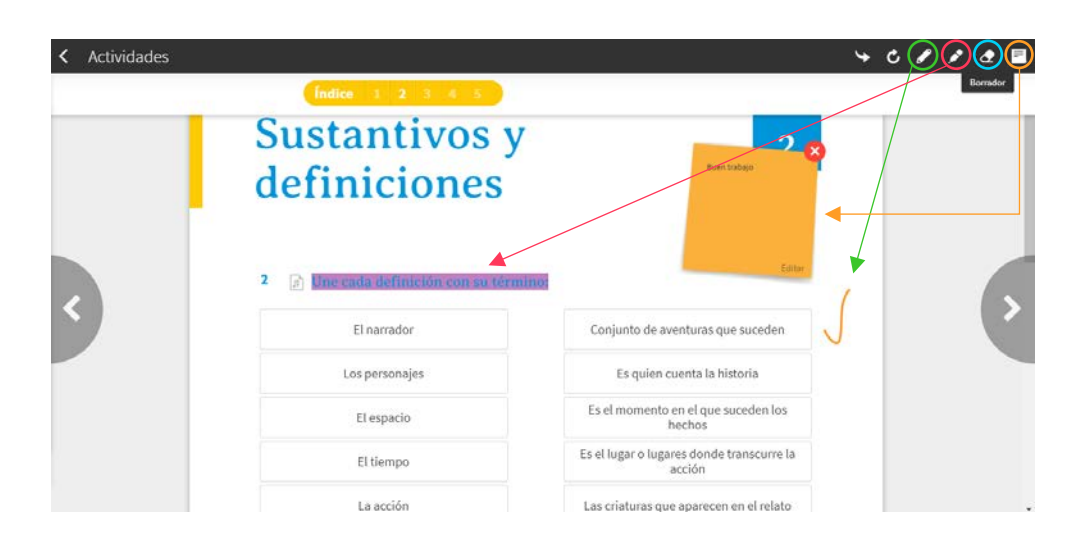

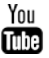

En el desplegable de Contenido seleccionado puedes cambiar de libro, en el caso que haya más de uno asignado a esta clase, para consultar otros contenidos y su evolución.

| Elena Profesora                                | Ξ < 1° ESO Β Economía                                           |                                       |                                         |
|------------------------------------------------|-----------------------------------------------------------------|---------------------------------------|-----------------------------------------|
| 1 1 1 1                                        | USUARIOS CONTENIDOS CARPETAS COMPARTIDAS CALIFICACIONES DEBERES | 5 FORD                                |                                         |
| Contenido                                      | Contenido seleccionado                                          | 📝 Incluir ejercicios sin calificación | Incluir ejercicios de respuesta abierta |
| AA Clases                                      | Blink Activities                                                |                                       |                                         |
| 🗐 Mensajes                                     | Blink Activities                                                | ALL REAL PROPERTY AND A               |                                         |
| Catálogo                                       | Gold Experience B1+ eText+                                      | Detalle por unidades didácticas       |                                         |
| Mistorial                                      | Gold Experience B2 eText +                                      | Lengua castellana y literatura        | Categoria Dawnes ~                      |
| Geografia e Historia (DENO)<br>21650 B Célculo | NOTA HEAR ELERICION NOTA HEAR ELARCHES                          | Ciencias sociales                     | CLERICOLOS EXÁMENES                     |
| 1 <sup>4</sup> ESO B Sconomia                  | Ejercicios y Exámenes                                           | Matemáticas                           | D EJERCEDOS EXÁMENES ×                  |
|                                                | esencios     exércicos                                          | Ciencias naturales                    | 🔕 LERCOLS EXAMINES 🗸 🗸                  |
| •• Learning                                    | 7                                                               | English                               | LIFACION DANIME                         |

También puedes filtrar por el tipo de actividades que quieras que hagan media, quitando o poniendo el tic verde en Incluir ejercicios sin calificación y en Incluir ejercicios de respuesta abierta que aparecen en la parte superior de la ficha.

#### Descargar calificaciones

Desde la pestaña CALIFICACIONES y en la barra superior puedes realizar diferentes acciones.

Haz clic en Descargar informe

| 21 6 6 9                                 | USUARIOS CONTENIDOS CARPETA                  | COMPARTIDAS         | CALIFICACIONE     | ES DEBERES FORD                   |                     |                  | Descargar                      | informe      |
|------------------------------------------|----------------------------------------------|---------------------|-------------------|-----------------------------------|---------------------|------------------|--------------------------------|--------------|
| Contenido                                | Contenido seleccionado<br>Blink Activities 🗸 |                     |                   |                                   | ricluir ejercicioes | n calificación 💽 | 🔏 incluir ejercicios de respue | ista abierta |
| Mensajes                                 | Estudiantes                                  | Media<br>ejercicios | Media<br>exámenes | Lengua castellana<br>y literatura | Ciencias sociales   | Matemáticas      | Ciencias naturales             | English      |
| Catálogo                                 | Media de la clase                            | 3,4                 |                   | 5,5                               | 5,3                 | 1,9              | 3,7                            | 1,8          |
| Historial<br>Geografia e Historia (DEMO) | Ecn Ection                                   | 3,5                 |                   | ő                                 | 6,9                 | 0                | 4,7                            | 2            |
|                                          | José<br>Oómez García                         | 2,8                 |                   | 3,7                               | 3,6                 | 2,3              | 3,3                            | 2            |
|                                          | Catalina<br>Hemández                         | 3,0                 | •                 | 6,5                               | 5,6                 | 1,5              | 2,7                            | 2            |
| •• Learning                              | Mika                                         | 3,8                 |                   | 6,8                               | 5,7                 | 2                | 4,4                            | 2            |

Se descargará un documento Excel para poder visualizar todas las notas de tu alumnado hasta el momento.

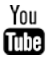

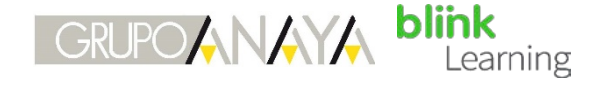

| 85.     | d 12 +                                                                                                    |                         |         | Calific                       | aciones           | Geografia       | el·listoria(DEMO            | )-BlinkAct | ivities.xlsx - Ex     | cel                                                    |                                | Inic, ses.                                       |                          | a x       |
|---------|----------------------------------------------------------------------------------------------------|-------------------------|---------|-------------------------------|-------------------|-----------------|-----------------------------|------------|-----------------------|--------------------------------------------------------|--------------------------------|--------------------------------------------------|--------------------------|-----------|
| Archivo | Inicio Insertar Disposición de                                                                                                    | página Fórmulas         | Dates   | Revisar                       | Vista             | Ayudi           | Acrobat                     |            | ué desea hacer        |                                                        |                                |                                                  |                          | Compartir |
| Pegar 💰 | Calibri         -         11         -         1           N         K         S         -         III         -            S         Fuente         - | A^ A <sup>*</sup> = ≡ = | ilitead | 🖁 Ajustar i<br>🖥 Combin<br>ón | texto<br>ar y cen | tar -<br>15     | General<br>96 000<br>Número | 78 S       | Formate<br>condicione | Dar formato Estile<br>I - como tabla - cele<br>Estilos | s de<br>a - Celdas             | ∑ - A<br>Z<br>Ordenary<br>filtrar - s<br>Edición | Buscar y<br>eleccionar - |           |
| P17     | *     × ~ fr   2                                                                                                    |                         |         |                               |                   |                 |                             |            |                       |                                                        |                                |                                                  |                          |           |
|         | в                                                                                                    | C I                     | р – Е   |                               | F                 | G               | н                           | 1          | 1                     | K L                                                    | M N                            | 0 9                                              | Q                        | R         |
| 4 Foto  | Estudiantes<br>Media de la clase                                                                                                    | Ejercicios Leng         | .5 5.   | idad <u>Gra</u>               | ncias s<br>5.3    | Activida<br>5.3 | de <u>Matemiiti</u> A       | tividade   | Clencias n Ac         | tividad English A                                      | tividad Tecnologi A<br>1.8 2.1 | ctividades<br>2.1                                |                          |           |
| 6       | Ben Edison                                                                                                    | 3,5                     | 6       |                               | 6                 | 6,9             | 6,9                         |            | 0                     | 4,7                                                    | 2                              | 1,2                                              |                          |           |
| 7 3     | José Gómez Garcia                                                                                                    | 2,8                     | 3,      | 7                             | 3,7               | 3,6             | 3,6                         | 3          | 2,3                   | 3,3                                                    | 2                              | 1,6                                              |                          |           |
| 8       | Catalina Hernández                                                                                                    | 3,0                     | 6,      | 5                             | 6,5               | 5,6             | 5,6                         |            | 1,3                   | 2,7                                                    | 2                              | 0                                                |                          |           |
| 9 9     | Mika Larsson                                                                                                    | 3,8                     | 6,      | 8                             | 6,8               | 5,7             | 5,7                         |            | 2                     | 4,4                                                    | 2                              | 2                                                |                          |           |
| 10      | Amera Magoro                                                                                                    | 3,8                     | 7,      | 1                             | 7,1               | 4,2             | 4,2                         |            | 2,3                   | 3,8                                                    | 2                              | 3,2                                              |                          |           |
| 11      | Kiano Mariga                                                                                                    | 3,4                     | 6,      | 2                             | 6,2               | 4,9             | 4,9                         |            | 2,3                   | 3,1                                                    | 2                              | 1,6                                              |                          |           |
| 12      | Ana María Mendoza                                                                                                    | 3,6                     | 4,      | 1                             | 4,1               | 5,5             | 5,5                         |            | 2                     | 4,1                                                    | 2                              | 4                                                |                          |           |
| 13 😨    | Lan Nguyen                                                                                                    | 3,2                     | 3,      | 2                             | 3,9               | 7,3             | 7,3                         |            | 1,3                   | 2,8                                                    | 2                              | 1,6                                              |                          |           |
| 14 12   | Indira Raji                                                                                                    | 3,8                     | 6,      | 6                             | 5,6               | 5,6             | 5,6                         |            | 2,5                   | 5                                                      | 0                              | 2,8                                              |                          |           |
| 15      | Milan Sokolow                                                                                                    | 3,1                     | 5,      | 3                             | 5,3               | 3,2             | 3,2                         |            | 2                     | 4,2                                                    | 2                              | 1,6                                              |                          |           |
| 16      | Aylin Yildiz                                                                                                    | 3,4                     | 3,      | 7                             | 3,7               | 5,1             | 5,1                         |            | 2,3                   | 3,1                                                    | 2                              | 4                                                |                          |           |
| 17      | Lian Zhang                                                                                                    | 3,5                     | 5,      | 9                             | 5,9               | 6,1             | 6,1                         |            | 2,3                   | 2,9                                                    | 2                              | 2                                                |                          |           |
| 18      |                                                                                                    |                         |         |                               |                   |                 |                             |            |                       |                                                        |                                |                                                  |                          |           |
|         | Eleccios                                                                                                    |                         |         |                               |                   |                 |                             |            | 1                     |                                                        | 100                            | m e                                              |                          | + 100     |

Si activas con un clic el botón Tick podrás ver de forma rápida los estudiantes que están suspensos y los aprobados. Se colorean las celdas de los aprobados en verde y los suspensos en rojo. Una vez lo desactives lo dejarás de ver.

| Bruters                     | ≡ Geografía e Histo          | oria (DEMO          | )                 |                                   |                      |                     | •                             | 10          |
|-----------------------------|------------------------------|---------------------|-------------------|-----------------------------------|----------------------|---------------------|-------------------------------|-------------|
| 71 83                       | USUARIOS CONTENIDOS CARPETAS | COMPARTIDAS         | CALIFICACIONE     | S DEBERES FORO                    |                      |                     |                               | Tick        |
| Contenido                   | Contenido seleccionado       |                     |                   |                                   | Incluir ejercicios s | in calificación 🛛 🔽 | fincluir ejercicios de respue | sta abierta |
| AA Clases                   | Blink Activities 🗸 🗸         |                     |                   |                                   |                      |                     |                               |             |
| 🗐 Mensajes                  | Estudiantes                  | Media<br>ejercicios | Media<br>exámenes | Lengua castellana<br>y literatura | Ciencias sociales    | Matemáticas         | Ciencias naturales •          | English     |
| Catálogo                    | Edison                       |                     |                   |                                   |                      |                     |                               |             |
| Mistorial                   | José<br>Gómez García         | 2,8                 |                   | 3,7                               | 3,6                  | 2,3                 | 3,3                           | 2           |
| Geografia e Historia (DEMO) | Catalina<br>Hernández        | 3,0                 | *                 | 6,5                               | 5,6                  | 1,3                 | 2,7                           | 2           |
|                             | Mika<br>Lartson              | 3,8                 | •                 | 6,8                               | 5,7                  | 2                   | 4,4                           | 2           |
|                             | Amera<br>Magoro              | 3,8                 |                   | 7,1                               | 4,2                  | 2,3                 | 3,8                           | 2           |
| •• Learning                 | Kiano<br>Marga               | 3,4                 |                   | 6,2                               | 4,9                  | 2,3                 | 3,1                           | 2           |

Si activas el lápiz podrás editar las notas medias de cada unidad. Cambia las notas y haz clic de nuevo en el botón para que se guarden los cambios.

| Ξ  | Geografía e Historia (DEMO)                                          |                                     | 🔸 Editar 🖉                              |
|----|----------------------------------------------------------------------|-------------------------------------|-----------------------------------------|
| ۵  | USUARIOS CONTENIDOS CARPETAS COMPARTIDAS CALIFICACIONES DEBERES FORO |                                     |                                         |
|    | Contenido seleccionado                                               | Incluir ejercicios sin calificación | Incluir ejercicios de respuesta abierta |
| ÂÂ | Blink Activities 🗸                                                   |                                     |                                         |
|    |                                                                      |                                     |                                         |

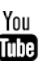

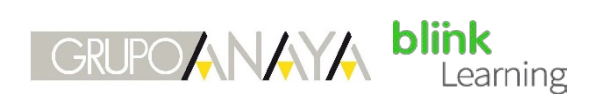

| Ξ                 | Geografía e Historia (DI                       | MO)                 |                    |                                  |             |                              |                                                                               | Cerr              | ar modo edición  |  |  |  |  |  |  |  |
|-------------------|------------------------------------------------|---------------------|--------------------|----------------------------------|-------------|------------------------------|-------------------------------------------------------------------------------|-------------------|------------------|--|--|--|--|--|--|--|
| ٦                 | USUARIOS CONTENIDOS CARPETAS                   | COMPARTIDAS         | CALIFICACIONI      | LS DEBERES FORD                  |             |                              |                                                                               |                   |                  |  |  |  |  |  |  |  |
| <u>8.0</u><br>0.0 | Contenido seleccionado<br>Blink Activities 🗸 🗸 |                     |                    |                                  |             | 🗹 Incluir eje                | Incluir ejercicios sin calificación 🥑 incluir ejercicios de respuesta abierta |                   |                  |  |  |  |  |  |  |  |
|                   | Estudiantes                                    | Media<br>ejercicios | Media<br>extimenes | Lengua castellana<br>y Bteratura | Actividades | El lenguaje y las<br>lenguas | Sustantivos y definiciones                                                    | Classify          | Lectura          |  |  |  |  |  |  |  |
|                   | Media de la clase                              | 3,4                 | •                  | 5,5                              | 5,5         | 8,7                          | 9,1                                                                           | 8,5               | 10               |  |  |  |  |  |  |  |
|                   | Ben<br>Edison                                  | 3,5                 |                    | 6                                | 6           | 8,3<br>1 intentos            | 10<br>B intentos                                                              | 8,8<br>1 intentos | 10<br>1 intentos |  |  |  |  |  |  |  |
|                   | José<br>Gómez García                           | 2,8                 | <b>8</b> 9         | 3,7                              | 3,7         | 8,3<br>3 intentos            | 0<br>2 intentos                                                               | 7,5<br>2 intentos | 10<br>1 intentos |  |  |  |  |  |  |  |
|                   | Catalina<br>Hemández                           | 3,0                 | ÷                  | 6,5                              | 6,5         | 5,3<br>Lintentos             | 10<br>2 intentos                                                              | 10<br>2 intentos  | 10<br>1 intentos |  |  |  |  |  |  |  |
|                   | Mika<br>Larsson                                | 3,8                 | ×                  | 6,8                              | 6,8         | 10<br>3 intentos             | 10<br>3 intentos                                                              | 8,8<br>1 intentos | 10<br>2 intentos |  |  |  |  |  |  |  |
|                   | Amera<br>Magoro                                | 3,8                 | 2                  | 7,1                              | 7.1         | 10                           | 10<br>tiotestee                                                               | , 10              | , 10             |  |  |  |  |  |  |  |

¿Necesitas ayuda?

Escríbenos a clientes@grupoanaya.com

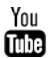